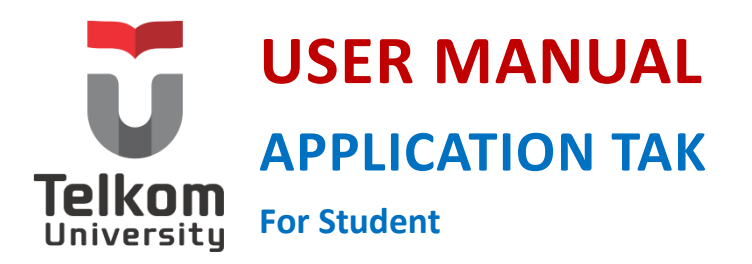

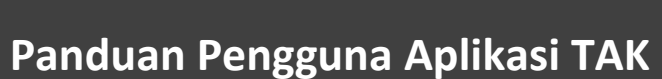

Untuk Mahasiswa 35/APP-3/UM-2.0/3.1/PuTI/2023

Versi 2.0 (16 Januari 2022) https: {https://situ-kem.telkomuniversity.ac.id/tak/} 35/APP-3/UM-2.0/3.1/PuTI/2023

Kampus Universitas Telkom JI.Telekomunikasi, Dayeuhkolot, Bandung, Indonesia 40257 Telp. 62-22-756, Fax.62-22 756 5200 Copyright © 2023 – Direktorat Sistem Informasi

## DAFTAR PERUBAHAN

| Tanggal         | Versi   | Deskripsi Perubahan                                             | Pembuat              |  |
|-----------------|---------|-----------------------------------------------------------------|----------------------|--|
| Date            | Version | Description of Changes                                          | Author               |  |
| 16 Januari 2022 | 2.0     | Usermanual Aplikasi Redevelopment TAK untuk Mahasiswa versi 2.0 | Siti Nur<br>Lathifah |  |
|                 |         |                                                                 |                      |  |
|                 |         |                                                                 |                      |  |
|                 |         |                                                                 |                      |  |

# DAFTAR ISI

| DAFTAR P  | ERUBAHAN            |
|-----------|---------------------|
| DAFTAR IS | 51                  |
| DAFTAR G  | AMBAR               |
| DAFTAR T  | ABEL                |
| SEKILAS T | ENTANG APLIKASI TAK |
| PENGGUN   | IAAN APLIKASI       |
| 1.        | Login Dashboard     |
| 2.        | Beranda7            |
| 3.        | Masukan TAK7        |
| 4.        | Riwayat TAK9        |

### DAFTAR GAMBAR

| Gambar 1 Halaman Login | 6 |
|------------------------|---|
| Gambar 2 Halaman Utama | 7 |
| Gambar 3 Masukan TAK   | 8 |

| Gambar 4 Riwayat Masukan           | 9 |
|------------------------------------|---|
| Gambar 5 Detail Riwayat Submit TAK | 0 |

### DAFTAR TABEL

| Table 1 Form TAK | 2 |
|------------------|---|
|                  | 2 |

# SEKILAS TENTANG APLIKASI TAK

Aplikasi Transkip Aktivitas Kemahasiswaan (TAK) merupakan aplikasi yang dibangun untuk menunjang rekaman data aktivitas kemahasiswaan setiap mahasiswa di Universitas Telkom. Setiap aktivitas yang dimiliki oleh mahasiswa akan mendapatkan nilai/*score* Indeks Keaktifan Kemahasiswaan (IKK) tertentu tergantung tingkatan aktivitas yang pernah dijalankan oleh mahasiswa. Aplikasi TAK ini nantinya akan dijadikan pedoman dalam pembuatan Surat Keterangan Pendamping Ijazah (SKPI).

Adanya redevelopment pada aplikasi TAK versi 2.0 yaitu:

- 1. Dashboard Performansi Staf BK untuk approval TAK saat ini masih dihitung dari tanggal input mahasiswa pada saat mengajukan berkas yang seharusnya berdasarkan tanggal *approve* staf BK per harinya.
- 2. Penghapusan fitur TAK usang.
- 3. Penghapusan TAK ditolak di kolom verifikasi TAK yang dapat menyebabkan double data.
- 4. Akses editing mahasiswa pada kolom aktifitas pada saat mengajukan TAK.
- 5. Akses untuk posting berita halaman depan igracias oleh admin BK.

Berikut merupakan usermanual atau panduan aplikasi TAK pada user Mahasiswa.

### **PENGGUNAAN APLIKASI**

Pada bagian ini dijelaskan tata cara menggunakan aplikasi TAK.

1. Login Dashboard

Untuk memulai akses aplikasi TAK ini:

- 1) Akses alamat web <a href="https://situ-kem.telkomuniversity.ac.id/tak/">https://situ-kem.telkomuniversity.ac.id/tak/</a> pada kolom isian "URL Address" di browser anda
- 2) Setelah itu muncul tampilan login pada laman utama. Masukkan *username* dan *password* SSO mahasiswa yang telah terdaftar kemudian klik login.

| <image/> <image/> <image/> <image/> <image/> <image/> <image/> <image/> <image/> <image/> <image/> <image/> <section-header><image/><section-header><section-header></section-header></section-header> | TAK<br>Single Account, Single Sign On login<br>Username SSO<br>Password<br>Login |
|----------------------------------------------------------------------------------------------------|----------------------------------------------------------------------------------|
|                                                                                                    | Klik <b>Login</b> untuk masuk<br>ke dalam aplikasi.                              |

Gambar 1 Halaman Login

#### 2. Beranda

Setelah melakukan login, gambar dibawah merupakan tampilan awal ketika mahasiswa login ke aplikasi TAK. Terdapat tiga menu yang dapat digunakan untuk mahasiswa yaitu Beranda, Masukan TAK, dan Riwayat TAK.

| <i>∞</i> ○ <i>ТАК</i> =                                                                                                    | Beranda<br>Dashboard                                                                                                    |                                                                                   | ■ D ↓<br>↑ / Beranda                   | Akumulasi point TAK yang telah dicapai<br>oleh mahasiswa.                                     |
|----------------------------------------------------------------------------------------------------|----------------------------------------------------------------------------------------------------|-----------------------------------------------------------------------------------|----------------------------------------|-----------------------------------------------------------------------------------------------|
| Menu                                                                                                    | Home Pedoman TAK Universitas Telikom<br>NiM<br>Nama<br>Kelas<br>Program Studi                                                                                    | TAK<br>1<br>Min. TAK 25                                                           | KK<br>0.08<br>Min. IKX 2.00            | Indeks Keaktifan Kemahasiswaan (IKK)<br>yang telah dicapai oleh mahasiswa.                    |
| Pedoman TAK Universitas Telkom<br>merupakan acuan untuk<br>mahasiswa melakukan<br>penginputan kegiatan yang dapat<br>dijadikan point TAK. | No. NAMA KEGIATAN TINGKAT<br>1 Seminar Digital Green Campus and Sustainability Regional/Kampus<br>Store 1 to 1 fem 1 dau<br>Daftar kegiatan yang sudah dilakukan | DESKRIPSI<br>Aktif sebagai peserta dalam seminar digital green campus and sustain | bility 1<br>First Previous 1 Next Last | Mahasiswa dapat menghubungi<br>kemahasiswaan jika terkendala dalam<br>proses penginputan TAK. |
|                                                                                                    | approval pengajuan TAK oleh Admin BK.                                                                                                    |                                                                                   |                                        |                                                                                               |

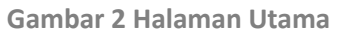

#### 3. Masukan TAK

Pada menu ini Admin TAK-BK dapat melakukan input TAK dengan mengisi form seperti tampilan dibawah ini:

| <u>с</u> о так                                                                                                    | Hasukan TAK                                                                                                    |                                                                                                    | ID                                                                                                    |                                                                                                    |
|----------------------------------------------------------------------------------------------------|----------------------------------------------------------------------------------------------------|----------------------------------------------------------------------------------------------------|----------------------------------------------------------------------------------------------------|----------------------------------------------------------------------------------------------------|
| Menu<br>@ Beranda<br>@ Masukan TAK<br>@ Riveayat Masukan<br>Pengisian data berikut<br>dapat melihat pada<br>Table 1 Form TAK. | NiM Nama<br>Ianggal Kegiatan<br>Tahun Ajaran Tanggal M<br>Pilih tahun akademik V mm/dd/y<br>Informasi TAK<br>Jenis Kategori Jenis Kegu<br>Pilih jenis kategori V Pilih jenis<br>Deskripsi<br>Tulis Deskripsi | ulai Tanggal Selesal<br>yyy  mm/dd/yyyy atan Tingkat Keglatan Keglatan Pilih tingkat keglatan                                | Kelkutsertaan Villi kelkutsertaan Villi kelkutsertaan Vinggah Berkas Choose File No file chosen Ville gig. prg. gdf dengan maksimal 2 Mil. | Mahasiswa dapat melihat NIM<br>dan Nama yang sesuai dengan<br><i>profile</i> pengguna.                                             |
| Pastikan bahwa data yang diisi<br>sudah sesuai dan checklist<br>pernyataan kebenaran data.                                    | Informasi Tambahan<br>Penyelenggara<br>Tulis Penyelenggara<br>Nama Keglatan<br>Tulis Nama Keglatan<br>Dengan ini menyatakan bahwa data yang saya unggah sud                                                  | Nama Keglatan Inggris<br>Tulis Nama Keglatan Inggris<br>ah sesual. Apabila terdapat kesalahan, saya siap mendapatkan sanksi, |                                                                                                    | Setelah pengisian semua data<br>mahasiswa dapat klik <b>Simpan</b><br>atau <b>Atur ulang</b> jika terdapat<br>kesalahan pengisian. |

Gambar 3 Masukan TAK

Table 1 Form TAK

| Kolom            | Penjelasan                                        |  |  |  |
|------------------|---------------------------------------------------|--|--|--|
| Tahun Ajaran     | Berisi tahun ajaran dari kegiatan diadakan        |  |  |  |
| Tanggal Mulai    | Berisi tanggal mulai saat diadakannya kegiatan    |  |  |  |
| Tempat Selesai   | Berisi tanggal selesai saat diadakannya kegiatan  |  |  |  |
| Jenis Kategori   | Berisi jenis kategori yang diikuti oleh mahasiswa |  |  |  |
| Jenis Kegiatan   | Berisi jenis kegiatan yang diikuti oleh mahasiswa |  |  |  |
| Tingkat Kegiatan | Berisi tingkat kegiatan yang diikuti oleh         |  |  |  |
|                  | mahasiswa                                         |  |  |  |

| Keikutsertaan         | Berisi peran/jabatan yang diikuti oleh mahasiswa |  |  |
|-----------------------|--------------------------------------------------|--|--|
| Deskripsi             | Berisi deskripsi kegiatan yang diikuti oleh      |  |  |
|                       | mahasiswa                                        |  |  |
| Unggah Berkas         | Berisi dokumen sertifikat bukti pendukung        |  |  |
|                       | kegiatan yang diikuti oleh mahasiswa             |  |  |
| Penyelenggara         | Berisi penyelenggara kegiatan/organisasi yang    |  |  |
|                       | diikuti oleh mahasiswa                           |  |  |
| Nama Kegiatan         | Berisi nama kegiatan yang diikuti oleh           |  |  |
|                       | mahasiswa                                        |  |  |
| Nama Kegiatan Inggris | Berisi nama kegiatan dalam bahasa inggris yang   |  |  |
|                       | diikuti oleh mahasiswa                           |  |  |

#### 4. Riwayat TAK

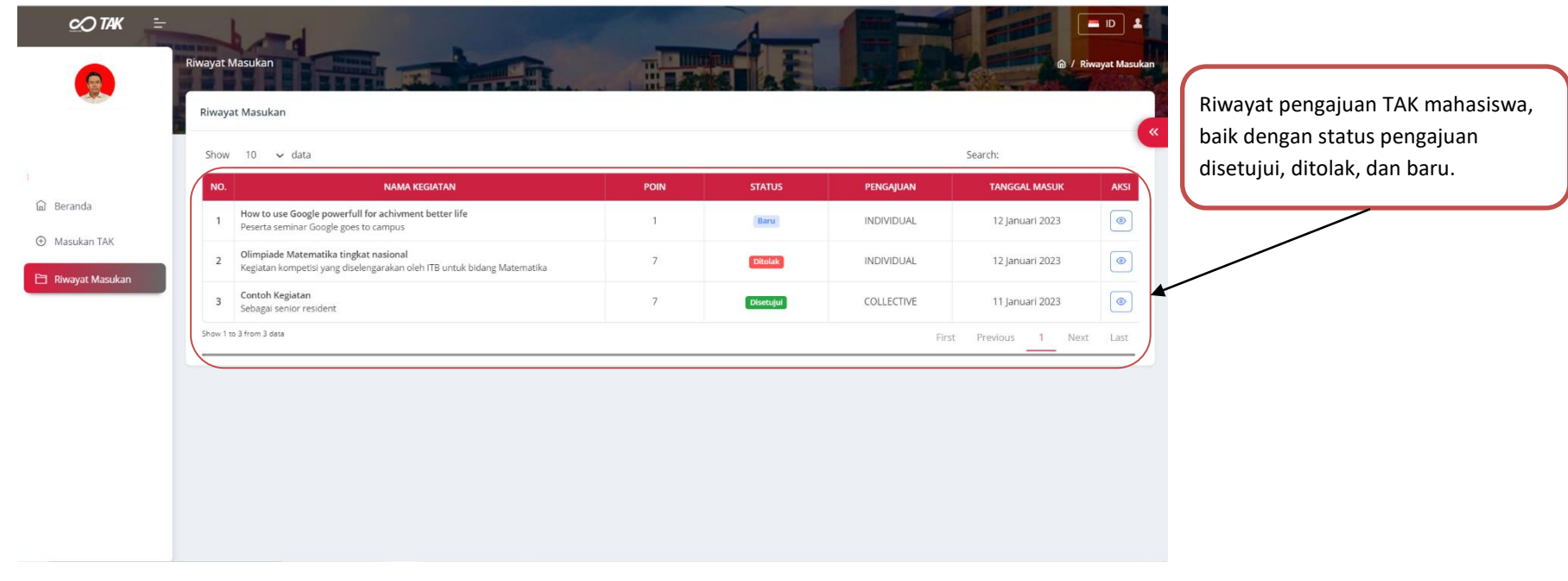

Gambar 4 Riwayat Masukan

| Riwayat Masukan                                              | Riwayat Submit TAK               |                                                                                | ×          | a /                      | E ID     | Setelah klik aksi akan muncul detail<br>pengajuan       |
|--------------------------------------------------------------|----------------------------------|--------------------------------------------------------------------------------|------------|--------------------------|----------|---------------------------------------------------------|
| Riwayat Masukan                                              | Nama                             |                                                                                |            |                          | Ca       | pengajuan.                                              |
| Show 10 🗸 data                                               | Tanggai Kegiatan                 | 1 Juli 2021 - 1 Juli 2021                                                      |            | Search:                  |          |                                                         |
| NO.                                                          | Kegiatan                         | Kompetisi Mandiri                                                              | RENGAJUAN  | TANGGAL MASUK            | AKSI     |                                                         |
| 1 Association Internatic nale<br>Peserta                     | a Tingkat<br>Partisipasi         | Nasional<br>Juara Haraban                                                      | NDIVIDUAL  | 12 Januari 2023          | •        |                                                         |
| 2 How to use Google powerfu<br>Peserta seminar Goog a goe    | s Nama Kegiatan                  | Olimpiade Matematika tingkat nasional<br>Olimpiade Matematika tingkat nasional | NDIVIDUAL  | 12 Januari 2023          |          |                                                         |
| 3 Olimpiade Matematik a ting<br>Kegiatan kompetisi yai g dis | Deskripsi                        | Kegiatan kompetisi yang diselengarakan oleh ITB untuk bidang Matematika        | NDIVIDUAL  | 12 Januari 2023          | 0        |                                                         |
| 4 Contoh Kegiatan<br>Sebagai senior resider :                | Lampiran                         | Lampiran C Buka di tab baru                                                    | COLLECTIVE | 11 Januari 2023          | 0        |                                                         |
| Show 7 tu 4 from 4 data                                      | Pengajuan TAK d<br>Bukti invalid | litolak!<br>Tut                                                                |            | rat <u>Previous</u> 1 Ne | ext Last | Mahasiswa dapat melihat<br>lampiran dari pengajuan TAK. |
|                                                              |                                  |                                                                                |            |                          |          |                                                         |

Pada saat berada pada menu Riwayat Masukan, mahasiswa dapat melihat detail Informasi pengajuan TAK pada button Aksi.

Gambar 5 Detail Riwayat Submit TAK